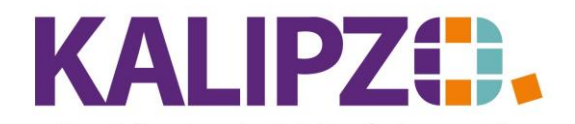

Betriebswirtschaftliche Software für Handel • Handwerk • Gastronomie • Dienstleistungen

## Überblick reservierte Ware (für Vermietung)

Rufen Sie Betriebsverwaltung/Warenwirtschaft/Reservierungen auf.

| Kostenstelle: f≘01<br>Stichtag: 31.07 .<br>ab Artikelnr.: 0 |  |
|-------------------------------------------------------------|--|

Wählen Sie nun die Kostenstelle (Lager), den Stichtag (wenn Sie diesen leer lassen, werden alle Reservierungen nach Reservierungsbeginn sortiert angezeigt) und ggfs. eine Artikelnummer aus, ab der die Übersicht starten soll.

|            |                |                      | Reservieru    | ıngen für I | Costenstel | le fs01 zur | n Stichta | ag 31.  | 07.2021    |       |
|------------|----------------|----------------------|---------------|-------------|------------|-------------|-----------|---------|------------|-------|
| Anzahl     | Art.           | Bezeichnung          |               | Res.beginn  | Res.ende   | Kundennr.   | Auf.nr. F | Pos.Nr. | Res.datum  | Stat. |
| 35,0       | 3508           | Bierbank             |               | 27.07.2021  | 31.12.9999 | 140007      | 15        | 10      | 26.07.2021 | В     |
| 9,0        | 3508           | Bierbank             |               | 27.07.2021  | 31.12.9999 | 140004      | 16        | 10      | 26.07.2021 | В     |
| -3,0       | 3508           | Bierbank             |               | 28.07.2021  | 01.08.2021 | 140008      | 17        | 10      | 27.07.2021 | V     |
|            |                |                      |               |             |            |             |           |         |            |       |
|            |                |                      |               |             |            |             |           |         |            |       |
|            |                |                      |               |             |            |             |           |         |            |       |
|            |                |                      |               |             |            |             |           |         |            |       |
|            |                |                      |               |             |            |             |           |         |            |       |
|            |                |                      |               |             |            |             |           |         |            |       |
|            |                |                      |               |             |            |             |           |         |            |       |
|            |                |                      |               |             |            |             |           |         |            |       |
|            |                |                      |               |             |            |             |           |         |            |       |
|            |                |                      |               |             |            |             |           |         |            |       |
|            |                |                      |               |             |            |             |           |         |            |       |
|            |                |                      |               |             |            |             |           |         |            |       |
| Aultrag ar | nzeigen Positi | on anzeigen Liste Li | oschen Neue S | elektion    |            |             |           |         |            |       |

Sie sehen nun alle für den Stichtag im gewählten Lager gültigen Reservierungen.

Den Auftragskopf des markierten Auftrages können Sie mit Auftrag anzeigen sehen.

Mit **Position anzeigen**, können Sie die Position des Auftrages sehen, aus der die Reservierung resultiert.

Mit dem Button Löschen können Sie die gewählte Reservierung löschen. Es erfolgt eine Sicherheitsabfrage.

| Kontrollabfrage                            | x |
|--------------------------------------------|---|
| Ausgewählte Reservierung wirklich löschen? |   |
| Ja Nein                                    |   |

Mit Ja wird die Reservierung gelöscht, mit Nein wird die Löschung abgebrochen.

Mit **Neue Selektion** kann man die gewählten Parameter neu bestimmen (<u>s.o.</u>).

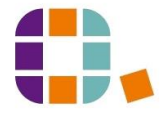